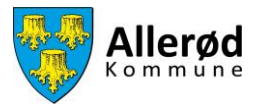

# Vejledning til at ansøge om tid i Foreningsportalen

# Indhold

| Kort vejledning til ansøgning                                    | 2  |
|------------------------------------------------------------------|----|
| Trin-for-trin vejledning til ansøgning af tider                  |    |
| Søg gentagne tid                                                 | 4  |
| Tiden er ikke ledig                                              | 5  |
| Tiden er ledig                                                   | 5  |
| Søg enkeltstående tider                                          | 9  |
| Du kan enten søges en specifik tid eller om en tid i et interval | 9  |
| Søg en specifik tid                                              | 9  |
| Tiden er ikke ledig                                              | 9  |
| Tiden er ledig                                                   | 10 |
| Søg inden for et interval                                        | 13 |
|                                                                  |    |

OBS! Hvis du ønsker at tjekke om den ønskede tid er ledig inden du ansøger, skal du anvende belægningskalenderen.

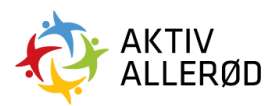

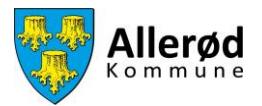

# Kort vejledning til ansøgning

- 1. Gå ind på www.aktivalleroed.dk og klik på "Log ind" og "Foreningsportalen".
- 2. Log ind med e-mail og adgangskode
- 3. Klik på den relevante ansøgningsrunde på forsiden for at søge tider
- 4. Indtast søgekriterier,
- 5. Vælg den ønskede facilitet/tid
- 6. Skriv evt. kommentar og klik "vælg facilitet"
- 7. Send ansøgning.

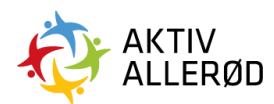

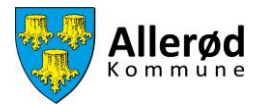

## Trin-for-trin vejledning til ansøgning af tider

Gå ind på aktivalleroed.dk og klik på klik på "Log ind" og "Foreningsportalen". Vælg herefter Log In.

| FORENINGSPORTALEN                                                                                            |  |
|----------------------------------------------------------------------------------------------------|--|
|                                                                                                    |  |
|                                                                                                    |  |
|                                                                                                    |  |
| VELKOMMEN TIL<br>FORENINGSPORTALEN                                                                           |  |
| Her kan du i Demo Kommune håndtere facilitets-<br>og tilskudsansøgninger samt vedligeholde dine<br>stamdata. |  |
| LOG IND                                                                                                    |  |
| Log ind for at benytte Foreningsportalen                                                                     |  |
| © Foreningsportalen + Alle rettigheder forbeholdes +<br>BRND BOOKING ApS + 2022                              |  |
|                                                                                                    |  |

Udfyld e-mail og adgangskode og klik på Log In.

| FORENIN       | GSPORTALEN        |  |
|---------------|-------------------|--|
| Log ind       | Glemt adgangskode |  |
| E-mail *      |                   |  |
| Adgangskode * |                   |  |
|               | 0                 |  |
| Husk mig      |                   |  |
|               | LOG IND           |  |
|               |                   |  |

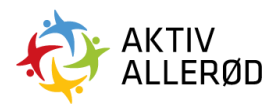

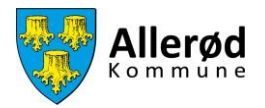

### Søg gentagne tid

Når du er logget ind, åbner Forside. På forsiden kan man se, om der er nogle aktuelle ansøgningsrunder i gang. Klik på den aktuelle ansøgningsrunde.

| ≡ F0     | RENIN | GSPORTALEN Forside                                          |         |                       | Der              | no badmin     | tonklub        |  |
|----------|-------|-------------------------------------------------------------|---------|-----------------------|------------------|---------------|----------------|--|
| Forside  |       | Emner til behandling                                        |         |                       |                  |               |                |  |
| Kommunen |       | Emne Demo Fordelingsperiode 21-26 - Klik her for at ansege. | •       | Tidligste ansøgningsd | ato<br>kl. 00:00 | 31. oktober 2 | 2025 kl. 00:00 |  |
|          |       | Krav til foreningen                                         | Navn    |                       | Ånsøgn           | ingsfrist 🔻   | Status         |  |
|          |       | Regnskab/Årsopgørelse - foreninger (dokumenter)             | Regnska | b/Årsopgørelse 2021   | 31. ok           | tober 2021    | Mangler        |  |
|          |       | Vedtægter - Foreninger (dokumenter)                         | Vedtægt | er                    | 31. ok           | tober 2021    | Mangler        |  |
|          |       | 2021 (medlemsopgaretse)                                     | Demo M  | edlemsopgørelser 2021 | 31. ok<br>31. ok | tober 2021    | Mangler        |  |
|          |       | IC ( 1 ) > >I                                               |         |                       |                  |               |                |  |

Når du har klikket på den aktuelle ansøgningsrunde, kommer der nogle søgekriterier frem.

|                            | INGSPORTALEN                                                                                                    |                                          |                                       | Demo badmintonklub   |
|----------------------------|----------------------------------------------------------------------------------------------------|------------------------------------------|---------------------------------------|----------------------|
| Forside<br>EDE<br>Kommunen | SOGEKRITERIER RESULTATER Hvem skal bruge faciliteten? Hold *                                                                             |                                          |                                       |                      |
|                            | Vælg<br>Hvor vil du søge?<br>Anlægstype<br>Vælg                                                                                          | Sted *                                   | ○mråde<br>✓ Vætg                      | ~                    |
|                            | Facilitetstype Vælg                                                                                                    | Facilitet<br>Vælg                        | · · · · · · · · · · · · · · · · · · · |                      |
|                            | Hvornår vil du søge?<br>Type Startdato *<br>Gentagelser $\checkmark$ 01. Oktot<br>Gentagelser Ugedage *<br>Hver ugedag $\checkmark$ Vælg | Slutdato *<br>arer 2023 31. Oktober 2026 | Vis ledige tider Vis handicapvenlige  | Starttid • Sluttid • |

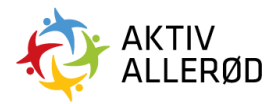

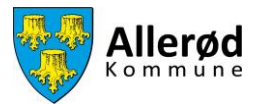

Udfyld søgekriterierne.

Det er ikke nødvendigt, at vælge hold for at søge tider - vælg derfor altid "Intet hold".

- 1. Vælg start- og slutdato.
- 2. Vælg start- og sluttidspunkt.
- 3. Vælg ugedag.
- 4. Klik på søg nederst på siden.

#### Tiden er ikke ledig

Hvis der ikke kommer et resultat frem, vil det skyldes at tiden ikke er ledig. Du kan altid tjekke om den ønskede tid er ledig i belægningskalenderen.

#### Tiden er ledig

Hvis tiden er ledig, vil følgende resultat komme frem.

| ≡ FO     | RENIN | IGSPORTAL   | EN            |               |               |                |                         |               |          | Demo     | badmintonklub  | DE |
|----------|-------|-------------|---------------|---------------|---------------|----------------|-------------------------|---------------|----------|----------|----------------|----|
| Forside  |       | SØGEKR      | ITERIER       | SULTATER      |               |                |                         |               | Seg      | 3        | )              |    |
| Kommunen |       | Anlæg 🔺     | Område        | Konfiguration | Facilitet     | Aktivitet      | Dato                    | Tid           | Ledighed |          | Handling       |    |
|          |       | Ishockeyhal | Ishockeyhal 1 | lshockeyhal 1 | Ishockeyhal 1 | Kunstskøjteløb | 01/10/2023 - 31/10/2026 | 16:00 - 17:00 | 54%      | 10       | Vælg facilitet |    |
|          |       | Ishockeyhal | Ishockeyhal 1 | Ishockeyhal 1 | Ishockeyhal 1 | Ishockey       | 01/10/2023 - 31/10/2026 | 16:00 - 17:00 | 54%      |          | Vælg facilitet |    |
|          |       | Ishockeyhal | Træningshal 1 | Træningshal 1 | Træningshal 1 | Kunstskøjteløb | 01/10/2023 - 31/10/2026 | 16:00 - 17:00 | 54%      | <b>P</b> | Vælg facilitet |    |
|          |       | Ishockeyhal | Træningshal 1 | Træningshal 1 | Træningshal 1 | Ishockey       | 01/10/2023 - 31/10/2026 | 16:00 - 17:00 | 54%      | p.       | Vælg facilitet |    |

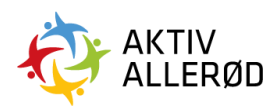

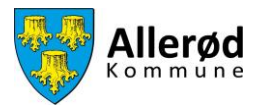

Kolonnen "*ledighed*" angiver hvor mange procent af tiderne i den ønskede periode, som er ledige. Hvis tallet er mindre end 100%, betyder det, at nogle af tiderne er utilgængelige.

| ≡ FO     | RENIN | GSPORTAL    | EN            |               |               |                |                         |               |          | Demo | badmintonklub D | E |
|----------|-------|-------------|---------------|---------------|---------------|----------------|-------------------------|---------------|----------|------|-----------------|---|
| Forside  |       | SØGEKR      | ITERIER       | SULTATER      |               |                |                         | ١             | Sot      | 1    |                 |   |
| Kommunen |       | Anlæg 🔺     | Område        | Konfiguration | Facilitet     | Aktivitet      | Dato                    | Tid           | Ledighed |      | Handling        |   |
|          |       | Ishockeyhal | Ishockeyhal 1 | Ishockeyhal 1 | Ishockeyhal 1 | Kunstskøjteløb | 01/10/2023 - 31/10/2026 | 16:00 - 17:00 | 54%      | 1    | Vælg facilitet  |   |
|          |       | Ishockeyhal | Ishockeyhal 1 | Ishockeyhal 1 | Ishockeyhal 1 | Ishockey       | 01/10/2023 - 31/10/2026 | 16:07 - 17:00 | 54%      | 10   | Vælg facilitet  |   |
|          |       | Ishockeyhal | Træningshal 1 | Træningshal 1 | Træningshal 1 | Kunstskøjteløb | 01/10/2023 - 31/10/2026 | 16:00 - 17:00 | 54%      | -    | Vælg facilitet  |   |
|          |       | Ishockeyhal | Træningshal 1 | Træningshal 1 | Træningshal 1 | Ishockey       | 01/10/2023 - 31/10/2026 | 16:00 - 17:00 | 54%      | Pr.  | Vælg facilitet  |   |

Hvis du klikker på procentsatsen, kan du se hvilke tider det drejer sig om.

| = F            | DRENINGSPORTALEN |                            |            |             |                         |       |      | Der      | no badm | intonklub DE  |
|----------------|------------------|----------------------------|------------|-------------|-------------------------|-------|------|----------|---------|---------------|
| <del>(3)</del> |                  |                            | 02/10/2023 |             | 16:00 - 17:00           | Ledig | T    |          |         |               |
| Forside        | SØGEKRITE        | RIER                       | 09/10/2023 |             | 16:00 - 17:00           | Ledig |      |          |         |               |
|                |                  |                            | 16/10/2023 |             | 16:00 - 17:00           | Ledig |      | Søg      |         |               |
| Kommunen       | Anlæg            | <ul> <li>Område</li> </ul> | 23/10/2023 |             | 16:00 - 17:00           | Ledig |      | Ledighed |         | Handling      |
|                | Ishockeyhal      | lshocke                    | 30/10/2023 |             | 16:00 - 17:00           | Ledig | 00   | 54%      | 1       | Vælg facilite |
|                |                  |                            | 06/11/2023 |             | 16:00 - 17:00           | Ledig |      |          |         |               |
|                | Ishockeyhal      | lshocke                    | 13/11/2023 |             | 16:00 - 17:00           | Ledig | 00   | 54%      |         | Vælg facilite |
|                |                  |                            | 20/11/2023 |             | 16:00 - 17:00           | Ledig |      |          |         |               |
|                | Ishockeyhal      | Træning                    | 27/11/2023 |             | 16:00 - 17:00           | Ledig | 00   | 54%      | 1       | Vælg facilite |
|                | Ishockeyhal      | Træning                    | 04/12/2023 |             | 16:00 - 17:00           | Ledig | 00   | 54%      |         | Vælg facilite |
|                |                  |                            |            | < < 1 2 3 4 | ↓ 5 9 <b>&gt; &gt; </b> |       |      |          |         |               |
|                | Ishockeyhal      | Curling                    |            | LUK         |                         |       | 00   | 54%      | 14      | Vælg facilite |
|                |                  |                            |            |             | _                       |       | - 10 |          |         |               |

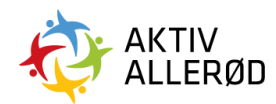

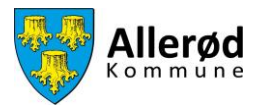

Hvis du ønsker at skrive en kommentar til din ansøgning klikker du på det lille flag i næstsidste kolonne. Det er altid en god ide at gøre dette.

|   | SØGEKRITERIER | RESULTATER                 |               |               |                |                         |               | s        | øg       |                |
|---|---------------|----------------------------|---------------|---------------|----------------|-------------------------|---------------|----------|----------|----------------|
| 1 | Anlæg         | <ul> <li>Område</li> </ul> | Konfiguration | Facilitet     | Aktivitet      | Dato                    | Tid           | Ledighed | /        | Handling       |
|   | Ishockeyhal   | Ishockeyhal 1              | Ishockeyhal 1 | Ishockeyhal 1 | Kunstskøjteløb | 01/10/2023 - 31/10/2026 | 07:00 - 08:00 | 15%      | 1        | Vælg facilitet |
|   | Ishockeyhal   | Ishockeyhal 1              | Ishockeyhal 1 | Ishockeyhal 1 | lshockey       | 01/10/2023 - 31/10/2026 | 07:00 - 08:00 | 15%      | <b>P</b> | Vælg facilitet |
|   | Ishockeyhal   | Træningshal 1              | Træningshal 1 | Træningshal 1 | Kunstskøjteløb | 01/10/2023 - 31/10/2026 | 07:00 - 08:00 | 15%      | <b>P</b> | Vælg facilitet |
|   | Ishockeyhal   | Træningshal 1              | Træningshal 1 | Træningshal 1 | lshockey       | 01/10/2023 - 31/10/2026 | 07:00 - 08:00 | 15%      | pe.      | Vælg facilitet |
|   | Ishockeyhal   | Curlinghal                 | Curlinghal    | Curlinghal    | Curling        | 01/10/2023 - 31/10/2026 | 07:00 - 08:00 | 15%      | pe.      | Vælg facilitet |
|   |               |                            |               |               |                |                         |               |          |          |                |

Det er muligt at skrive en tekst til de infoskærme, som findes på de fleste af kommunens anlæg eller en intern tekst, som kun kan ses af foreningen selv. Når den ønskede tekst er skrevet klik på "Gem"

| ≡                 | Ishockeyhal 1 (Ishockeyhal 1) - Ishockeyhal 1                                                   | ×         |  |
|-------------------|-------------------------------------------------------------------------------------------------|-----------|--|
| Forside<br>Rommun | Infoskærn tekst                                                                                 | <i>le</i> |  |
|                   |                                                                                                 |           |  |
|                   | Kaken bemarkning<br>■ Kole   面 面   本 本   等  <br>B I U S   I   : : : : : : : : : : : : : : : : : |           |  |

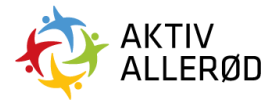

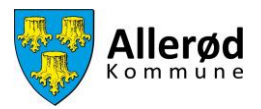

Herefter klikker du på "Vælg facilitet" ud for den facilitet og aktivitet du ønsker. Afslut ved at klikke på "send ansøgning".

| ≡ FO     | RENI | NGSPORTALEN       |               |               |               |                             |                         |               |          | Dem      | io badmintonklub | DE |
|----------|------|-------------------|---------------|---------------|---------------|-----------------------------|-------------------------|---------------|----------|----------|------------------|----|
| Forside  |      | SØGEKRITERIER     | RESULTATER    |               |               |                             |                         |               | Se       | 19       |                  |    |
| Kommunen |      | Anlæg 🔺           | Område        | Konfiguration | Facilitet     | Aktivitet                   | Dato                    | Tid           | Ledighed |          | Handling         |    |
|          |      | Ishockeyhal       | lshockeyhal 1 | lshockeyhal 1 | Ishockeyhal 1 | Kunstskøjteløb              | 01/10/2023 - 31/10/2026 | 16:00 - 17:00 | 54%      | <b>P</b> | Vælg facilitet   |    |
|          |      | Ishockeyhal       | lshockeyhal 1 | Ishockeyhal 1 | Ishockeyhal 1 | Ishockey                    | 01/10/2023 - 31/10/2026 | 16:00 - 17:00 | 54%      | p.       | ~                |    |
|          | Π    | Ishockeyhal       | Træningshal 1 | Træningshal 1 | Træningshal 1 | Kunstskøjteløb              | 01/10/2023 - 31/10/2026 | 16:00 - 17:00 | 54%      | 2        | Vælg facilitet   |    |
|          |      | Ishockeyhal       | Træningshal 1 | Træningshal 1 | Træningshal 1 | lshockey                    | 01/10/2023 - 31/10/2026 | 16:00 - 17:00 | 54%      | p.       | Vælg facilitet   |    |
|          |      | Ishockeyhal       | Curlinghal    | Curlinghal    | Curlinghal    | Curling                     | 01/10/2023 - 31/10/2026 | 16:00 - 17:00 | 54%      | 14       | Vælg facilitet   |    |
|          |      | Odense idrætspark | Hal 1         | Hal 1         | Hal 1         | Fodbold indendørs m. bander | 01/10/2023 - 31/10/2026 | 16:00 - 17:00 | 55%      | p.       | Vælg facilitet   |    |
|          |      | Odense idrætspark | Hal 1         | Hal 1         | Hal 1         | Fodbold indendørs u. bander | 01/10/2023 - 31/10/2026 | 16:00 - 17:00 | 55%      | 14       | Vælg facilitet   |    |
|          |      |                   |               |               | SEND ANSØ     |                             |                         |               |          |          |                  |    |

Du skal herefter bekræfte at du ønsker at indsende din forespørgsel.

| ≡ FOF    | RENINGSP | ORTALEN       |               |               |             |                       |                         |               |          |    |                |  |
|----------|----------|---------------|---------------|---------------|-------------|-----------------------|-------------------------|---------------|----------|----|----------------|--|
| Forside  |          | SØGEKRITERIER | RESULTATER    |               |             |                       |                         |               |          | øg |                |  |
| Kommunen | Anla     | æg 🔺          | Område        | Konfiguration | Facilitet   | Aktivitet             | Dato                    | Tid           | Ledighed |    | Handling       |  |
|          | Isho     | ockeyhal      | Ishockeyhal 1 | Ishockeyhal 1 |             |                       | or o/2023 - 31/10/2026  | 16:00 - 17:00 | 54%      | 5  | Vælg facilitet |  |
|          | Isho     | ockeyhal      | Ishockeyhal 1 | Ishockeyhal 1 | Send f      | ()                    | 0/2023 - 31/10/2026     | 16:00 - 17:00 | 54%      |    | ~              |  |
|          | Isho     | ockeyhal      | Træningshal 1 | Træningshal 1 | Du er ved a | t sende forespørgsel! | 0/2023 - 31/10/2026     | 16:00 - 17:00 | 54%      |    | Vælg facilitet |  |
|          | Isho     | ockeyhal      | Træningshal 1 | Træningshal 1 | SEND        | NEJ, AFBRYD!          | 0/2023 - 31/10/2026     | 16:00 - 17:00 | 54%      |    | Vælg facilitet |  |
|          | Isho     | ckeyhal       | Curlinghal    | Curlinghal    | Curlinghal  | Curling               | 01/10/2023 - 31/10/2026 | 16:00 - 17:00 | 54%      | -  | Vælg facilitet |  |

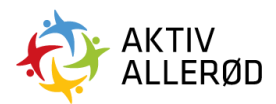

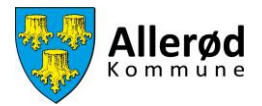

### Søg enkeltstående tider

Du kan enten søges en specifik tid eller om en tid i et interval.

#### Søg en specifik tid

Det er ikke nødvendigt, at vælge hold for at søge tider – vælg derfor altid "Intet hold" Udfyld søgekriterierne.

- 1. Under "Hvornår vil du søge", ændrer du dette til "Enkelt".
- 2. Vælg startdato.
- 3. Vælg start- og sluttidspunkt.
- 4. Klik på søg nederst på siden.

| NGSPORTALEN                                                                                                    |                                                                 |             |
|----------------------------------------------------------------------------------------------------|-----------------------------------------------------------------|-------------|
| SOCERRITERIER<br>RESULTATER<br>Hvem skal bruge faciliteten?<br>Hod *<br>Intet hold<br>Hvor vil du soge?<br>Adventure | Start Overlage                                                  |             |
| Vælg                                                                                                    | ✓ Ishockeyhal, Odense idrætspark, Sportcenter ✓ Vælg            | $\sim$      |
| Facilitetstype                                                                                                    | Facilitet                                                       |             |
| Vælg                                                                                                    | ✓ Vælg ✓                                                        |             |
| Hvornår vil du sege?<br>Tree<br>Enkelt V 01. Oktober 2023                                                            | Vis Ledige tider Vis handicapvertige Starttid * Sluttid * 23:45 |             |
|                                                                                                    | 506 NULSTIL                                                     |             |
|                                                                                                    | NCSPORTALEN                                                     | Nesoentates |

#### Tiden er ikke ledig

Hvis der ikke kommer et resultat frem, vil det skyldes at tiden ikke er ledig. Du kan altid tjekke om den ønskede tid er ledig i belægningskalenderen.

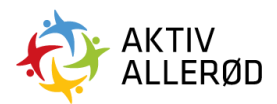

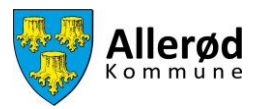

### Tiden er ledig

| = FO     | RENII |               | o badmintonklub |               |               |                |            |               |          |    |                |  |
|----------|-------|---------------|-----------------|---------------|---------------|----------------|------------|---------------|----------|----|----------------|--|
| Forside  |       | SØGEKRITERIER | TER             |               |               |                |            |               |          |    |                |  |
|          |       |               |                 |               |               |                |            |               | Se       | g  |                |  |
| Kommunen |       | Anlæg         | Område          | Konfiguration | Facilitet     | Aktivitet      | Dato       | Tid           | Ledighed |    | Handling       |  |
|          |       | Ishockeyhal   | lshockeyhal 1   | Ishockeyhal 1 | lshockeyhal 1 | Kunstskøjteløb | 01/10/2023 | 16:00 - 17:00 | 100%     | р  | Vælg facilitet |  |
|          |       | Ishockeyhal   | Ishockeyhal 1   | Ishockeyhal 1 | Ishockeyhal 1 | Ishockey       | 01/10/2023 | 16:00 - 17:00 | 100%     | p. | Vælg facilitet |  |
|          |       | Ishockeyhal   | Træningshal 1   | Træningshal 1 | Træningshal 1 | Kunstskøjteløb | 01/10/2023 | 16:00 - 17:00 | 100%     | 14 | Vælg facilitet |  |
|          |       | Ishockeyhal   | Træningshal 1   | Træningshal 1 | Træningshal 1 | Ishockey       | 01/10/2023 | 16:00 - 17:00 | 100%     | p. | Vælg facilitet |  |
|          |       | Ishockeyhal   | Curlinghal      | Curlinghal    | Curlinghal    | Curling        | 01/10/2023 | 16:00 - 17:00 | 100%     | p. | Vælg facilitet |  |

Hvis tiden er ledig, vil følgende resultat komme frem.

Hvis du ønsker at skrive en kommentar til din ansøgning klikker du på det lille flag i næstsidste kolonne.

| ≡ FORE   | E FORENINGSPORTALEN Demo badmintonklub |                            |               |               |                |            |               |          |          |                |   |  |
|----------|----------------------------------------|----------------------------|---------------|---------------|----------------|------------|---------------|----------|----------|----------------|---|--|
| Forside  | SØGEKRITERIER RESUL                    | TATER                      |               |               |                |            |               | Se       | g        |                |   |  |
| Kommunen | Anlæg                                  | <ul> <li>Område</li> </ul> | Konfiguration | Facilitet     | Aktivitet      | Dato       | Tid           | Ledighed |          | Handling       |   |  |
|          | Ishockeyhal                            | Ishockeyhal 1              | Ishockeyhal 1 | lshockeyhal 1 | Kunstskøjteløb | 01/10/2023 | 16:00 - 17:00 | 100%     | 4        | Vælg facilitet | - |  |
|          | Ishockeyhal                            | Ishockeyhal 1              | Ishockeyhal 1 | lshockeyhal 1 | Ishockey       | 01/10/2023 | 16:00 - 17:00 | 100%     | P.       | Vælg facilitet |   |  |
|          | Ishockeyhal                            | Træningshal 1              | Træningshal 1 | Træningshal 1 | Kunstskøjteløb | 01/10/2023 | 16:00 - 17:00 | 100%     | P        | Vælg facilitet |   |  |
|          | Ishockeyhəl                            | Træningshal 1              | Træningshal 1 | Træningshal 1 | Ishockey       | 01/10/2023 | 16:00 - 17:00 | 100%     | p.       | Vælg facilitet |   |  |
|          | Ishockeyhal                            | Curlinghal                 | Curlinghal    | Curlinghal    | Curling        | 01/10/2023 | 16:00 - 17:00 | 100%     | <b>P</b> | Vælg facilitet |   |  |

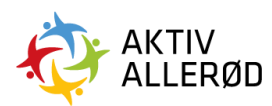

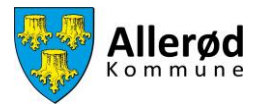

Det er muligt at skrive en tekst til de infoskærme, som findes på de fleste af kommunens anlæg eller en intern tekst, som kun kan ses af foreningen selv.

| =                 | Ishockeyhal 1 (Ishockeyhal 1) - Ishockeyhal 1                                                  | × | DE |
|-------------------|------------------------------------------------------------------------------------------------|---|----|
| Forside<br>Eoside | Infoskærn tekst<br>Teknisk bemærkning<br>回 Kilde   面 面   本                                     | 6 |    |
|                   |                                                                                                | 4 |    |
|                   | Kekken bemarkning<br>Do Kilde   B (E   B   A →   A + A   E E E E E   B   B   B   B   B   B   B |   |    |

Når du har skrevet din ønskede tekst, klik på "Gem".

| ≡       | Vakkan haawadalaa                                                                                      |  |
|---------|----------------------------------------------------------------------------------------------------|--|
| 6       | © Kude     □     ↓     ↓     ♥       B     I     U     ↓     ↓     ♥       ▲     ID-     □     □     □ |  |
| Forside |                                                                                                    |  |
| Kommune |                                                                                                    |  |
|         | Interne bemærkninger (ses kun af foreningen)                                                           |  |
|         | © Kide   © ©   <+ /=                                                                                   |  |
|         |                                                                                                    |  |
|         | $\mathbf{X}$                                                                                           |  |
|         |                                                                                                    |  |
|         |                                                                                                    |  |
|         | GEM ANNULLÉR                                                                                           |  |

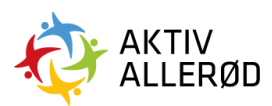

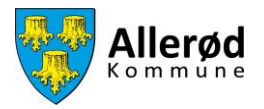

Herefter klikker du på "vælg facilitet" ud for den facilitet og aktivitet du ønsker. Afslut ved at klikke på "Send ansøgning".

| ≡ fo     | RENII | NGSPORTALEN   |               |               |                |                             |            |               |          | Dem | no badmintonklub | DE |
|----------|-------|---------------|---------------|---------------|----------------|-----------------------------|------------|---------------|----------|-----|------------------|----|
| Forside  |       | SØGEKRITERIER | TER           |               |                |                             |            |               | 6        |     |                  |    |
| Kommunen |       | Anlæg 🔺       | Område        | Konfiguration | Facilitet      | Aktivitet                   | Dato       | Tid           | Ledighed | ag  | Handling         |    |
|          |       | Ishockeyhal   | Ishockeyhal 1 | Ishockeyhal 1 | Ishockeyhal 1  | Kunstskøjteløb              | 01/10/2023 | 16:00 - 17:00 | 100%     | 10  | Vælg facilitet   |    |
|          |       | Ishockeyhal   | lshockeyhal 1 | Ishockeyhal 1 | Ishockeyhal 1  | Ishockey                    | 01/10/2023 | 16:00 - 17:00 | 100%     |     | Vælg facilitet   |    |
|          | Γ     | Ishockeyhal   | Træningshal 1 | Træningshal 1 | Træningshal 1  | Kunstskøjteløb              | 01/10/2023 | 16:00 - 17:00 | 100%     | -   | ~                |    |
|          |       | Ishockeyhal   | Træningshal 1 | Træningshal 1 | Træningshal 1  | Ishockey                    | 01/10/2023 | 16:00 - 17:00 | 100%     | P   | Vælg facilitet   |    |
|          |       | Ishockeyhal   | Curlinghal    | Curlinghal    | Curlinghal     | Curling                     | 01/10/2023 | 16:00 - 17:00 | 100%     | p.  | Vælg facilitet   |    |
|          |       | Sportcenter   | Hal 2         | Hal 2         | Hal 2          | Fodbold indendørs m. bander | 01/10/2023 | 16:00 - 17:00 | 100%     | 1   | Vælg facilitet   |    |
|          |       | Sportcenter   | Hal 2         | Həl 2         | Hav            | Fodbold indendørs u. bander | 01/10/2023 | 16:00 - 17:00 | 100%     |     | Vælg facilitet   |    |
|          |       |               |               |               | SEND ANSØGNING | NULSTIL                     |            |               |          |     |                  |    |

Du skal herefter bekræfte at du ønsker at indsende din forespørgsel.

| ≡ FOF    | ENINGSPORTALEN |                            |               |                  |                  |   |            |               |          |    |                |  |
|----------|----------------|----------------------------|---------------|------------------|------------------|---|------------|---------------|----------|----|----------------|--|
| Forside  | SØGEKRITERIER  | ULTATER                    |               |                  |                  |   |            |               | Si       | 89 |                |  |
| Kommunen | Aniæg          | <ul> <li>Område</li> </ul> | Konfiguration | Facilitet        | Aktivitet        | 1 | Dato       | Tid           | Ledighed |    | Handling       |  |
|          | Ishockeyhal    | Ishockeyhal 1              | Ishocke       |                  |                  |   | 01/10/2023 | 16:00 - 17:00 | 100%     |    | Vælg facilitet |  |
|          | Ishockeyhai    | Ishockeyhal 1              | Ishocke       | Send fores       | )<br>spørgsel?   |   | 01/10/2023 | 16:00 - 17:00 | 100%     | 14 | Vælg facilitet |  |
|          | Ishockeyhal    | Træningshal 1              | Træning       | Du er ved at sen | de forespørgsel! |   | 01/10/2023 | 16:00 - 17:00 | 100%     |    | ~              |  |
|          | Ishockeyhal    | Træningshal 1              | Træning       | SEND             | NEJ, AFBRYD!     |   | 01/10/2023 | 16:00 - 17:00 | 100%     | p. | Vælg facilitet |  |

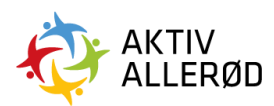

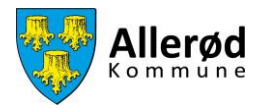

#### Søg inden for et interval

Hvis du ikke har et præcist tidspunkt du ønsker, kan du anvende funktionen "Vis ledige tider". Her får du en oversigt over hvornår faciliteten er ledig på en ønsket dag.

Først udfylder du søgekriterierne, husk at vælge "Intet hold". Under "Hvornår vil du søge", ændrer du dette til "Enkelt".

| ≡ FOR                                              | ENINGSPORTALEN                                                                   |   |                                      |            |                | Demo badmintonklub |  |
|----------------------------------------------------|----------------------------------------------------------------------------------|---|--------------------------------------|------------|----------------|--------------------|--|
| Forside<br>All All All All All All All All All All | SOGEKRITERIER RESULTATER<br>Hvem skal bruge faciliteten?<br>Hola *<br>Intet hold | ~ |                                      |            |                |                    |  |
|                                                    | Hvor vil du søge?<br>Anlægstype<br>Vælg<br>Facilitetstype<br>Vælg                | * | Sted *<br>Vælg<br>Facilitet<br>Vælg  | ~          | Område<br>Vælg | ~                  |  |
|                                                    | Hvornår vil du søge?<br>Type Startdato *<br>Enkelt V 01. Oktober 2023            | ( | Vis ledige tider Vis handicapventige | Starttid • | Sluttid •      |                    |  |

Udfyld herefter feltet "vis ledig tider". Du får herefter nogle nye valgmuligheder.

- 1. Vælg startdato.
- 2. Under antal timer udfyldes med 1 time.
- 3. Klik på søg nederst på siden.

|         | INGSPORTALEN                                                                     |                                       |                | Demo badmintonklub |
|---------|----------------------------------------------------------------------------------|---------------------------------------|----------------|--------------------|
| Forside | SOCEKRITERIER RESULTATER<br>Hvem skal bruge faciliteten?<br>Hold *<br>Intet hold | )                                     |                |                    |
|         | Hvor vil du søge?<br>Anlægstype<br>Vælg                                          | Vælg                                  | Område<br>Vælg | ~                  |
|         | Facilitetstype Vælg                                                              | Facilitet                             | ~              |                    |
|         | Hvornår vil du søge?<br>Type Startda<br>Enkelt V 01.                             | o * Vis ledige tider Vis handicapvent | ge Antal time* |                    |
|         | Starttidspunkt på dagen                                                          | Ugedag<br>Vælg                        | ~              |                    |
|         |                                                                                  |                                       | ,              |                    |
|         |                                                                                  | 506                                   | JLSTIL         |                    |

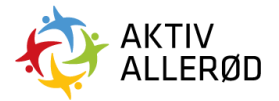

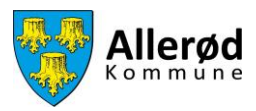

| = FORE   | NINGSPORTALEN            |                            |               |               |                |            |                 |        |     | Demo badmintonklub | DE |
|----------|--------------------------|----------------------------|---------------|---------------|----------------|------------|-----------------|--------|-----|--------------------|----|
| Forside  | SØGEKRITERIER RESULTATER |                            |               |               |                |            |                 |        | Søg |                    |    |
| Kommunen | Anlæg                    | <ul> <li>Område</li> </ul> | Konfiguration | Facilitet     | Aktivitet      | Dato       | Tid             | Ugedag |     | Handling           |    |
|          | Ishockeyhal              | Ishockeyhal 1              | Ishockeyhal 1 | Ishockeyhal 1 | Kunstskøjteløb | 01/10/2023 | Se ledige tider |        | р   | Vælg facilitet     |    |
|          | Ishockeyhal              | Ishockeyhal 1              | Ishockeyhal 1 | Ishockeyhal 1 | lshockey       | 01/10/2023 | Se ledige tider |        |     | Vælg facilitet     |    |
|          | Ishockeyhal              | Træningshal 1              | Træningshal 1 | Træningshal 1 | Kunstskøjteløb | 01/10/2023 | Se ledige tider |        |     | Vælg facilitet     |    |
|          | Ishockeyhal              | Træningshal 1              | Træningshal 1 | Træningshal 1 | Ishockey       | 01/10/2023 | Se ledige tider |        | p.  | Vælg facilitet     |    |

For at se de ledige tider på den givne facilitet, klikkes på "Se ledige tider" i den relevante aktivitet.

|          | NGSPORTALEN              |               |               |               |                |            |                 |        |     | Demo badmintonklub |  |
|----------|--------------------------|---------------|---------------|---------------|----------------|------------|-----------------|--------|-----|--------------------|--|
| Forside  | SOGEKRITERIER RESULTATER |               |               |               |                |            |                 |        |     |                    |  |
| <u> </u> |                          |               |               |               |                |            |                 |        | Søg |                    |  |
| Kommunen | Anlæg 🔺                  | Område        | Konfiguration | Facilitet     | Aktivitet      | Dato       | Tid             | Ugedag |     | Handling           |  |
|          | Ishockeyhal              | Ishockeyhal 1 | Ishockeyhal 1 | Ishockeyhal 1 | Kunstskøjteløb | 01/10/2023 | Se ledige tider |        | 2   | Vælg facilitet     |  |
|          | Ishockeyhal              | Ishockeyhal 1 | Ishockeyhal 1 | Ishockeyhal 1 | lshockey       | 01/10/2023 | Se ledige tider |        | P.  | Vælg facilitet     |  |
|          | Ishockeyhal              | Træningshal 1 | Træningshal 1 | Træningshal 1 | Kunstskøjteløb | 01/10/2023 | Se ledige tider |        | p.  | Vælg facilitet     |  |
|          | Ishockeyhal              | Træningshal 1 | Træningshal 1 | Træningshal 1 | lshockey       | 01/10/2023 | Se ledige tider |        | p.  | Vælg facilitet     |  |

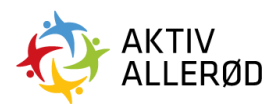

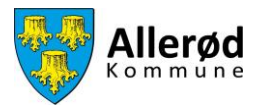

Du kan vælge hvilket tidsinterval du ønsker at se de ledige tider i. Du kan vælge mellem 15, 30 eller 60 min.

| ≡ FOR    | ENINGSPOF | RTALEN        |                              |               |               |               | De         | mo badmintonklub |  |
|----------|-----------|---------------|------------------------------|---------------|---------------|---------------|------------|------------------|--|
| Forside  | 50        | DGEKRITERIER  | Ændre tidsinterval<br>30 min |               |               | ~             |            |                  |  |
| Kommunen |           |               | Søndag                       | 07-20 - 08-00 | 09-00 - 09-20 | 09-20 - 09-00 | Søg        |                  |  |
|          | æg 🔺      | Område        | 09:00 - 09:30                | 09:30 - 10:00 | 10:00 - 10:30 | 10:30 - 11:00 | Pris       | Handling         |  |
|          | -         |               | 11:00 - 11:30                | 11:30 - 12:00 | 12:00 - 12:30 | 12:30 - 13:00 |            |                  |  |
|          | ockeyhal  | Ishockeyhal 1 | 13:00 - 13:30                | 13:30 - 14:00 | 14:00 - 14:30 | 14:30 - 15:00 | DKK 0.00 🏴 | Vælg facilitet   |  |
|          |           |               | 15:00 - 15:30                | 15:30 - 16:00 | 16:00 - 16:30 | 16:30 - 17:00 |            |                  |  |
|          | sckeyhal  | Ishockeyhal 1 | 17:00 - 17:30                | 17:30 - 18:00 | 18:00 - 18:30 | 18:30 - 19:00 | окк 0,00 🔎 | Vælg facilitet   |  |
|          | sckeyhal  | Træningshal 1 | 19:00 - 19:30                | 19:30 - 20:00 | 20:00 - 20:30 | 20:30 - 21:00 | DKK 0,00 р | Vælg facilitet   |  |
|          | sckeyhal  | Træningshal 1 |                              |               | LUK           |               | DKK 0.00 🏴 | Vætg facilitet   |  |

Du vælger tidspunkt, ved at markere de ønskede tider, således at de bliver mørkegrønne. Start altid med at markere sluttidspunktet først, derefter starttidspunkt. Klik herefter på "Bekræft valg".

| ≡ FOI    | RENINGSPOR    | TALEN         |                                        |               |               |               | Der        | no badmintonklub     |   |
|----------|---------------|---------------|----------------------------------------|---------------|---------------|---------------|------------|----------------------|---|
| Forside  | SØGEKRITERIER |               | Ændre tidsinterval<br>30 min<br>Søndag |               |               |               |            |                      |   |
| Kommunen |               |               | 07:00 - 07:30                          | 07:30 - 08:00 | 08:00 - 08:30 | 08:30 - 09:00 | Søg        |                      |   |
|          | æg 🔺          | Område        | 09:00 - 09:30                          | 09:30 - 10:00 | 10:00 - 10:30 | 10:30 - 11:00 | Pris       | Handling             |   |
|          |               |               | 11:00 - 11:30                          | 11:30 - 12:00 | 12:00 - 12:30 | 12:30 - 13:00 |            | A faile for all hash | _ |
|          | ockeyhal      | Ishockeyhal 1 | 13:00 - 13:30                          | 13:30 - 14:00 | 14:00 - 14:30 | 14:30 - 15:00 | DKK 0,00 🕅 | Vælg facilitet       |   |
|          |               |               | 15:00 - 15:30                          | 15:30 - 16:00 | 16:00 - 16:30 | 16:30 - 17:00 |            |                      |   |
|          | ockeyhal      | Ishockeyhal 1 | 17:00 - 17:30                          | 17:30 - 18:00 | 18:00 - 18:30 | 18:30 - 19:00 | DKK 0,00 🕅 | Vælg facilitet       |   |
|          |               |               | 19:00 - 19:30                          | 19:30 - 20:00 | 20:00 - 20:30 | 20:30 - 21:00 |            |                      |   |
|          | xkeyhal       | Træningshal 1 |                                        |               |               |               | ОКК 0,00 🏴 | Vælg facilitet       |   |
|          | xkeyhal       | Træningshal 1 |                                        | BEKRÆFT VA    | ALG LUK       |               | ркк 0,00 🔎 | Vælg facilitet       |   |

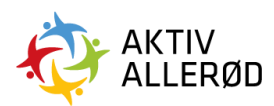

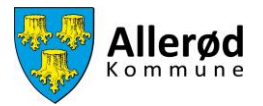

Hvis du ønsker at skrive en kommentar til din ansøgning klikker du på det lille flag i næstsidste kolonne.

| ≡ FORE   | E FORENINGSPORTALEN Demo badmi |                            |               |               |                |            |                 |        |     |                |   |
|----------|--------------------------------|----------------------------|---------------|---------------|----------------|------------|-----------------|--------|-----|----------------|---|
| Forside  | SØGEKRITERIER RESULTATER       |                            |               |               |                |            |                 |        | Søg |                |   |
| Kommunen | Anlæg                          | <ul> <li>Område</li> </ul> | Konfiguration | Facilitet     | Aktivitet      | Dato       | Tid             | Ugedag | _ / | Handling       |   |
|          | Ishockeyhal                    | Ishockeyhal 1              | Ishockeyhal 1 | Ishockeyhal 1 | Kunstskøjteløb | 01/10/2023 | 20:00 - 21:00   | Søndag | 2   | Vælg facilitet | - |
|          | Ishockeyhal                    | Ishockeyhal 1              | Ishockeyhal 1 | Ishockeyhal 1 | Ishockey       | 01/10/2023 | Se ledige tider |        |     | Vælg facilitet |   |
|          | Ishockeyhal                    | Træningshal 1              | Træningshal 1 | Træningshal 1 | Kunstskøjteløb | 01/10/2023 | Se ledige tider |        |     | Vælg facilitet |   |
|          | Ishockeyhal                    | Træningshal 1              | Træningshal 1 | Træningshal 1 | Ishockey       | 01/10/2023 | Se ledige tider |        | Pr. | Vælg facilitet |   |
|          | Ishockeyhal                    | Curlinghal                 | Curlinghal    | Curlinghal    | Curling        | 01/10/2023 | Se ledige tider |        |     | Vælg facilitet |   |

Det er muligt at skrive en tekst til de infoskærme, som findes på de fleste af kommunens anlæg eller en intern tekst, som kun kan ses af foreningen selv.

| ≡                   | Ishockeyhal 1 (Ishockeyhal 1) - Ishockeyhal 1                                      | × |  |
|---------------------|------------------------------------------------------------------------------------|---|--|
| Forside<br>Ministry | Infoskærn tekst                                                                    | 8 |  |
|                     | B <i>I</i> <u>U</u> S   <i>I</i> <sub>k</sub>   :: ::   :: ::   :: ::   :: :: : :: |   |  |
|                     | Kakken bemærkning                                                                  |   |  |
|                     |                                                                                    |   |  |
|                     |                                                                                    |   |  |

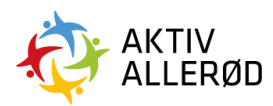

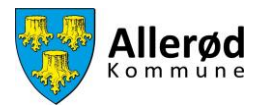

Når du har skrevet din ønskede tekst, trykkes på "Gem"

| ≡       |                  | DE |
|---------|------------------|----|
| 6       | kexen bemarkning |    |
| Forside |                  |    |
|         |                  |    |
|         |                  |    |
|         |                  |    |
|         |                  |    |
|         |                  |    |
|         | GEM ANNULLÉR     |    |

Herefter klikker du på "Vælg facilitet" ud for den facilitet og aktivitet du ønsker. Afslut ved at klikke på "Send ansøgning".

| ≡ FC     | RENIN | IGSPORTALEN              |               |               |               |                |            |                 |        |     | Demo badmintonklub |      |
|----------|-------|--------------------------|---------------|---------------|---------------|----------------|------------|-----------------|--------|-----|--------------------|------|
| Forside  |       | SØGEKRITERIER RESULTATER |               |               |               |                |            |                 |        |     |                    |      |
| Kommunen |       |                          |               |               |               |                |            |                 |        | Søg |                    |      |
|          |       | Anlæg                    | Område        | Konfiguration | Facilitet     | Aktivitet      | Dato       | Tid             | Ugedag |     | Handling           | - 11 |
|          |       | Ishockeyhal              | Ishockeyhal 1 | Ishockeyhal 1 | Ishockeyhal 1 | Kunstskøjteløb | 01/10/2023 | 20:00 - 21:00   | Søndag | 19  | Vælg facilitet     |      |
|          |       | Ishockeyhal              | lshockeyhal 1 | Ishockeyhal 1 | Ishockeyhal 1 | Ishockey       | 01/10/2023 | Se ledige tider |        | 4   | ~                  |      |
|          | Π     | Isheckeyhal              | Træningshal 1 | Træningshal 1 | Træningshal 1 | Kunstskøjteløb | 01/10/2023 | Se ledige tider |        | 10  | Vælg facilitet     |      |
|          |       | Ishockeyhal              | Træningshal 1 | Træningshal 1 | Træningshal 1 | Ishockey       | 01/10/2023 | Se ledige tider |        | 10  | Vælg facilitet     |      |
|          |       | Ishockeyhal              | Curlinghal    | Curlinghal    | Curlinghal    | Curling        | 01/10/2023 | Se ledige tider |        | P   | Vælg facilitet     |      |
|          |       |                          |               |               |               |                |            |                 |        |     |                    |      |
|          |       |                          |               | $\mathbf{i}$  |               |                |            |                 |        |     |                    |      |
|          |       |                          |               | SEND AN       | ISØGNING      | NULSTIL        |            |                 |        |     |                    |      |

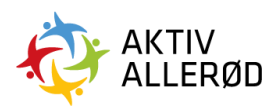

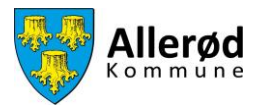

Du skal herefter bekræfte at du ønsker at indsende din forespørgsel.

| ≡ FOF    |                          |                            |                 |                       |           |                 |        |            |                |  |
|----------|--------------------------|----------------------------|-----------------|-----------------------|-----------|-----------------|--------|------------|----------------|--|
| Forside  | SØGEKRITERIER RESULTATER |                            |                 |                       |           |                 |        | Søg        |                |  |
| Kommunen | Anlæg                    | <ul> <li>Område</li> </ul> | Konfiguration I | Facilitet Aktivitet   | Dato      | Tid             | Ugedag |            | Handling       |  |
|          | Ishockeyhal              | Ishockey                   |                 | ~                     | */10/2023 | 20:00 - 21:00   | Sendag | <u>P</u> . | ~              |  |
|          | Ishockeyhal              | Ishockey,                  | Send f          | ()<br>forespørgsel?   | /10/2023  | Se ledige tider |        | E.         | Vælg facilitet |  |
|          | Ishockeyhal              | Træning                    | Du er ved at    | t sende forespørgsel! | /10/2023  | Se ledige tider |        |            | Vælg facilitet |  |
|          | Ishockeyhal              | Traening                   | SEND            | NEJ, AFBRYD!          | /10/2023  | Se ledige tider |        | R          | Vælg facilitet |  |

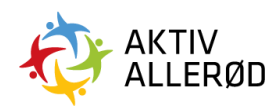